# **SBS - MFA Enrollment**

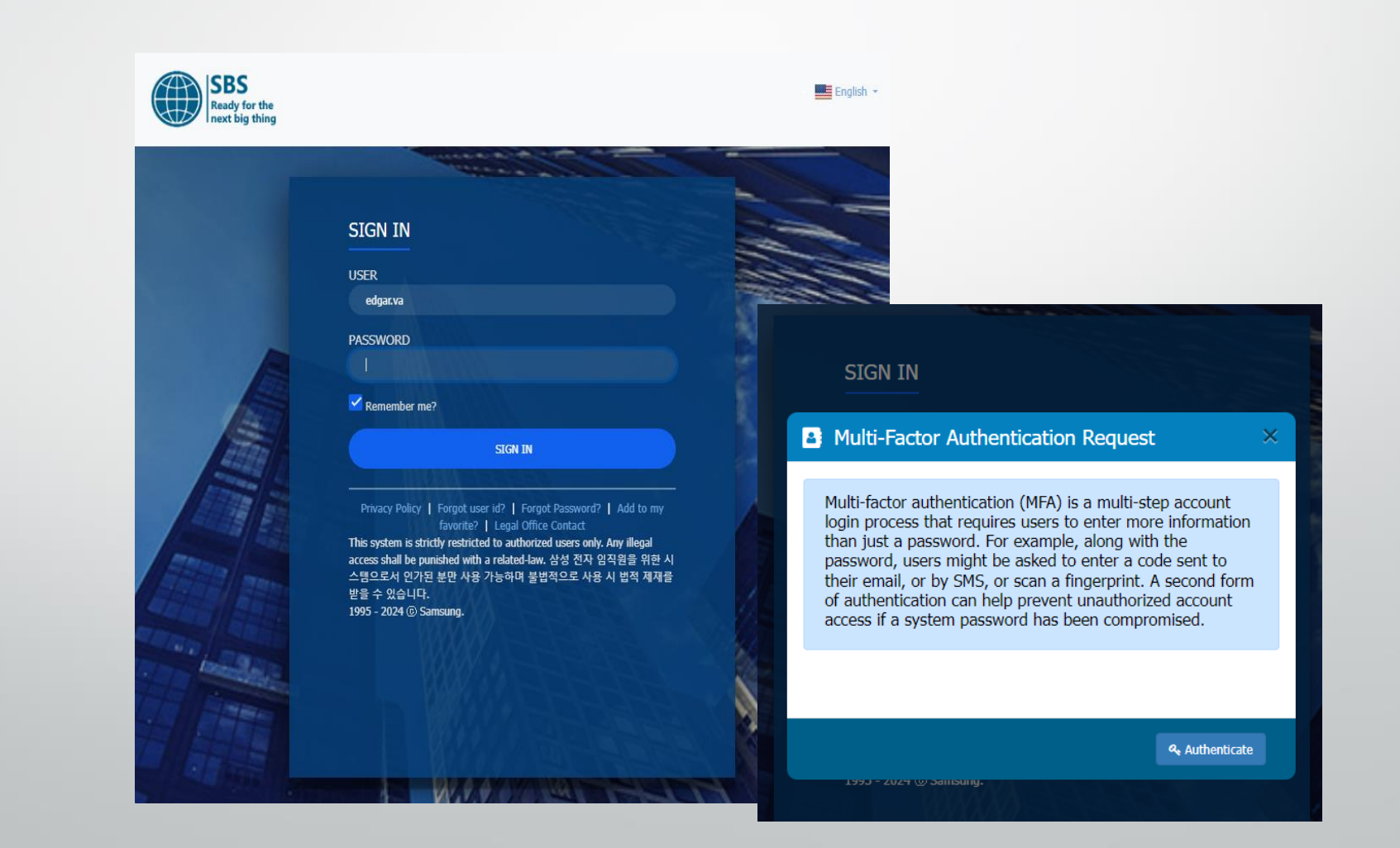

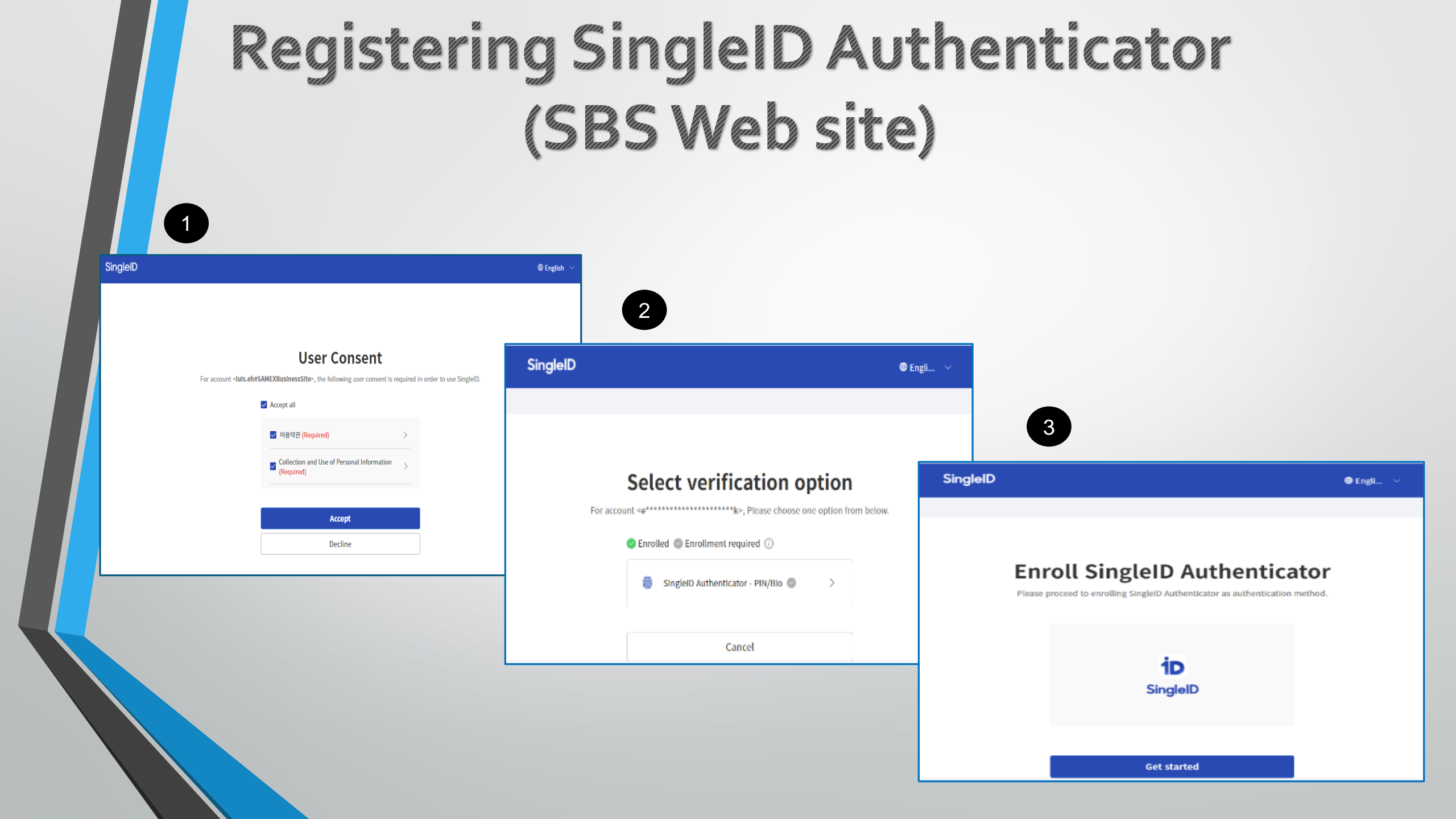

# Download App (SBS Web site)

-- (3) Instal -- (3)

First it is required to download & install the mobile App in the cellphone (Android / iPhone):

Scan QR Code (download from store)
 Could not download from the store:
 Download directly to the device
 Input Cellphone number
 Sent SMS with download link
 Close popup window
 Click to continue (after application)

Is downloaded & installed)

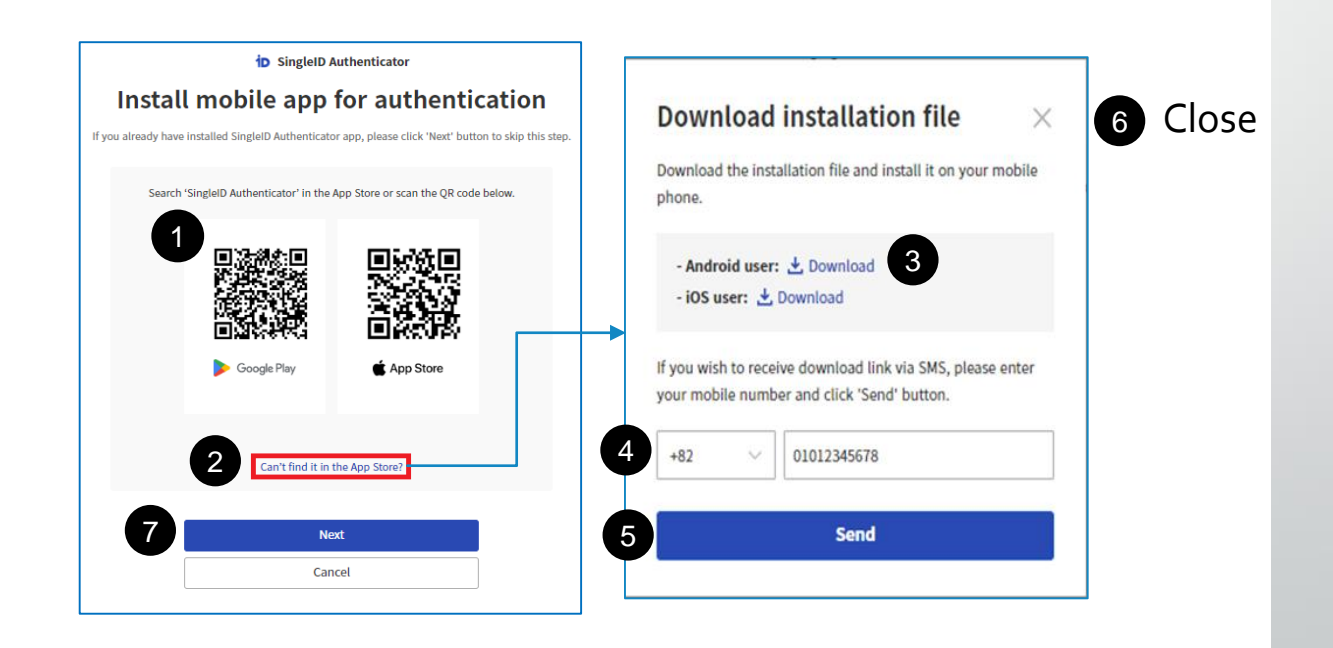

(4)

O English

Install from Google Play Store (for Android) or the App Store (for iOS)

# **Mobile App Installation**

#### **Download link received by SMS**

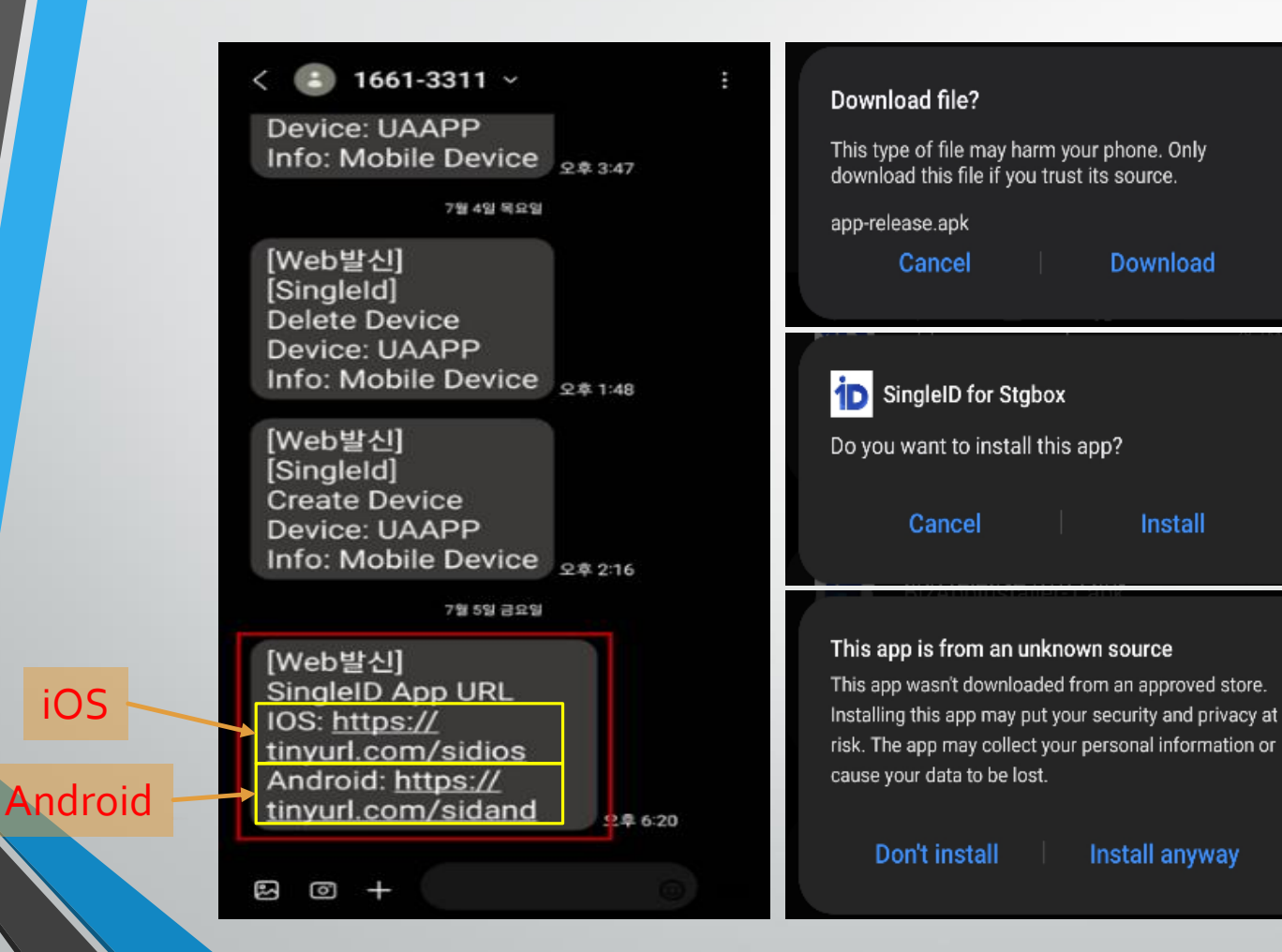

#### Mobile App - Installed

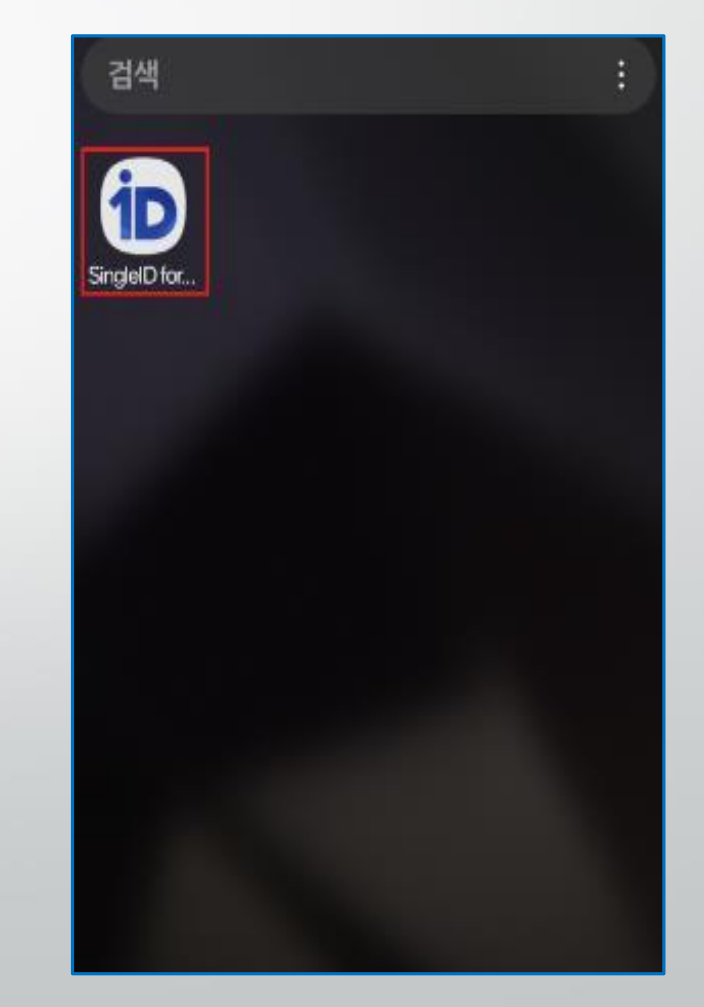

# **Mobile App Installation**

#### Additional Step for iOS devices

#### Manually install and trust an enterprise app on iOS

On iOS, for enterprise apps that installed manually, such as from a URL link, the device displays a notification on first launch that the app developer is not trusted. After you dismiss this message, you can set up trust with the app developer.

 Set up enterprise app trust in your iOS device settings Settings > General > VPN & Device Management

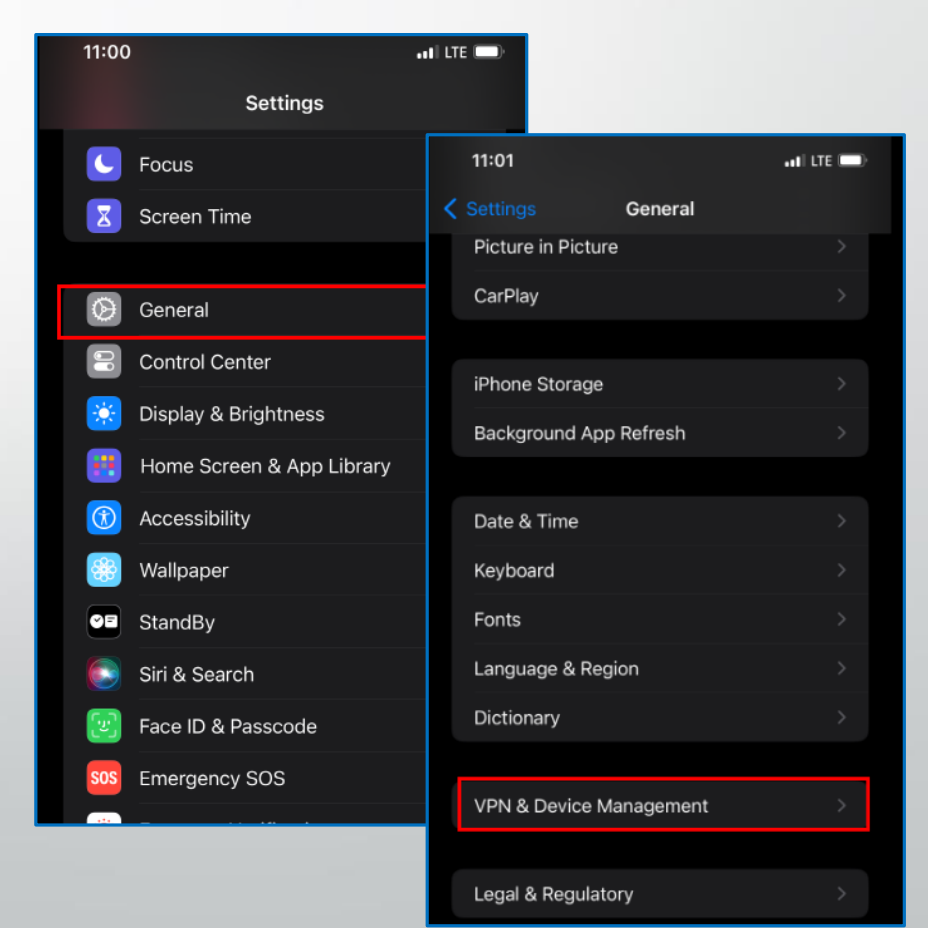

# **Mobile App Installation**

### Additional Step for iOS devices

#### Manually install and trust an enterprise app on iOS

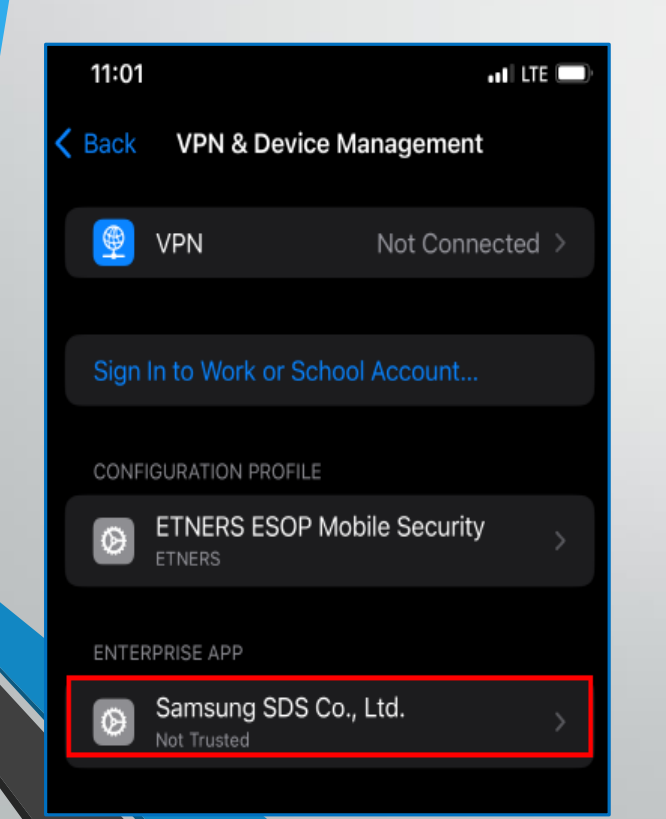

2. Samsung SDS Co., Ltd. 3. Trust "Samsung SDS Co., Ltd"

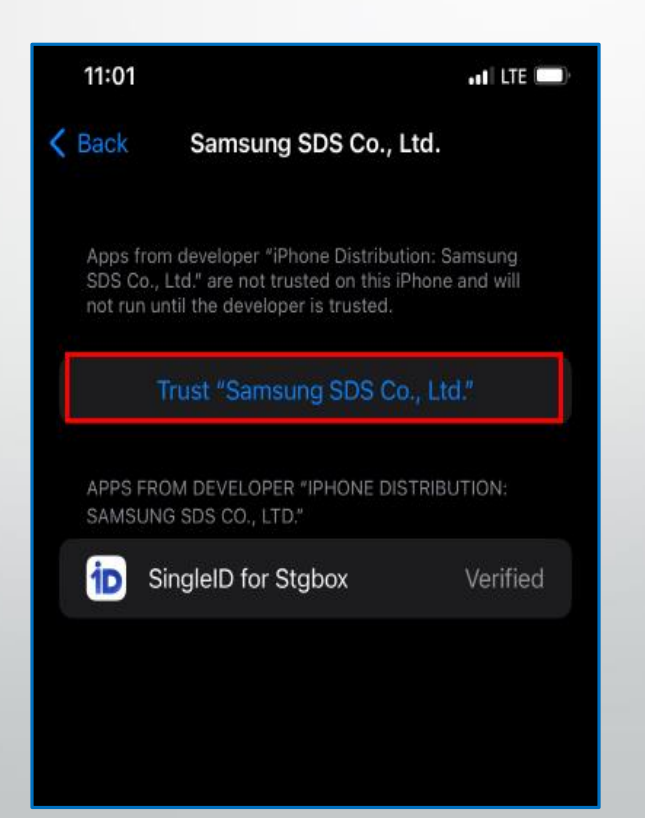

4. Click the Trust button in the popup

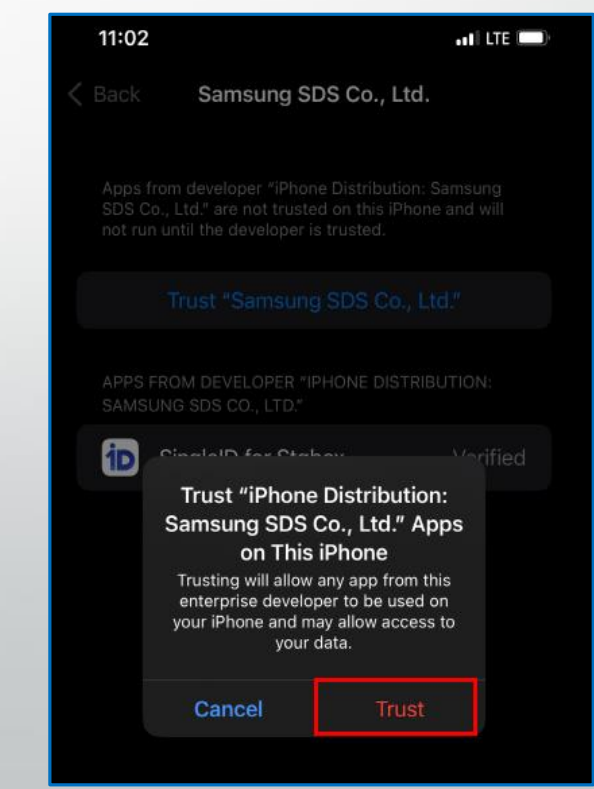

# Mobile App Enrollment

### **SingleID** Authenticator

After installing the SingleID mobile app on your mobile phone, run SingleID mobile app.

Then, allow the mobile app to perform the enrollment process in three steps, as shown in the figure below.

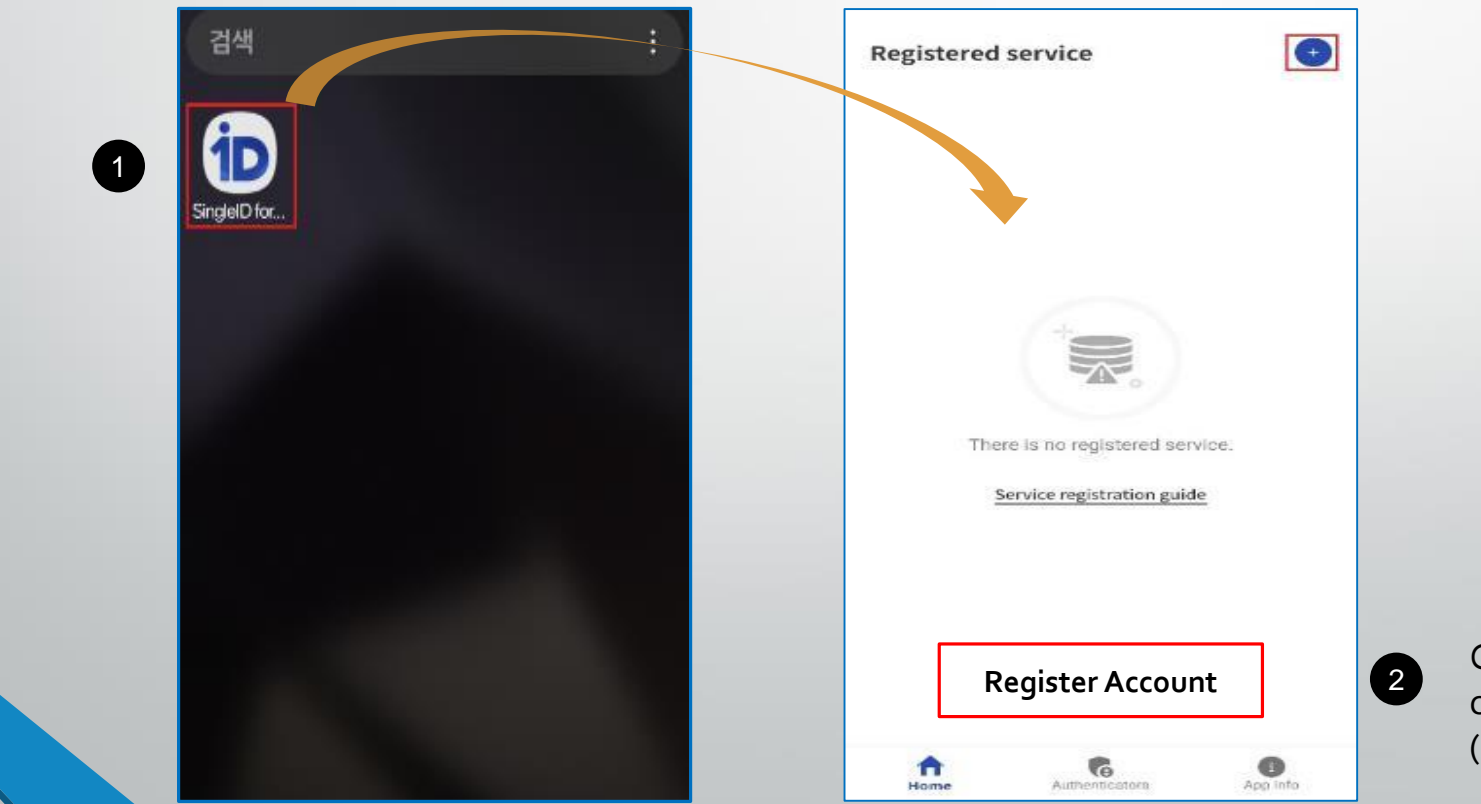

Click the **"Register"** button to scan the QR code created in the web page (See the next sheet)

# Download App (SBS Web site)

-- () -- () Intel Excel

Complete

 $\odot$ 

Verify

D SingleID Authenticator

Install mobile app for authentication

If you shready have installed SingletD Authenticator app, please click 'Next' button to skip this step.

 Search 'SingletD Authenticator in the App Store or scan the QR code below.

 Image: Step 7 is coming from the sheet #3

Click "Next" button

Verify
...

Install
...

IsingleID Authenticator

Service registration

Run the mobile app and click 's' button at the top of home screen.<br/>Please scan QR code below or enter manual code. 0

Image: Code below or enter manual code

Image: Code below or enter manual code

Image: Code below or enter manual code

Image: Code below or enter manual code

Image: Code below or enter manual code

Image: Code below or enter manual code

Image: Code below or enter manual code

Image: Code below or enter manual code

Image: Code below or enter manual code

Image: Code below or enter manual code

Image: Code below or enter manual code

Image: Code below or enter manual code

Image: Code below or enter manual code

Image: Code below or enter manual code

Image: Code below or enter manual code

Image: Code below or enter manual code

Image: Code below or enter manual code

Image: Code below or enter manual code

Image: Code below or enter manual code

Image: Code below or enter manual code

Image: Code below or enter manual code

Image: Code below or enter manual code

Image: Code below or enter manual code

Image: Code below or enter manual code

Image: Code below or enter manual code

Image: Code below or enter manual code

Image: Code below or enter manual code

Image: Code below or enter manual code

Image: Code below or enter manual code

Image: Code below

O English

SingleID

# **Mobile App Enrollment**

#### **SingleID** Authenticator

After scanning the QR code or entering the manual code, confirm that you have registered for the service.

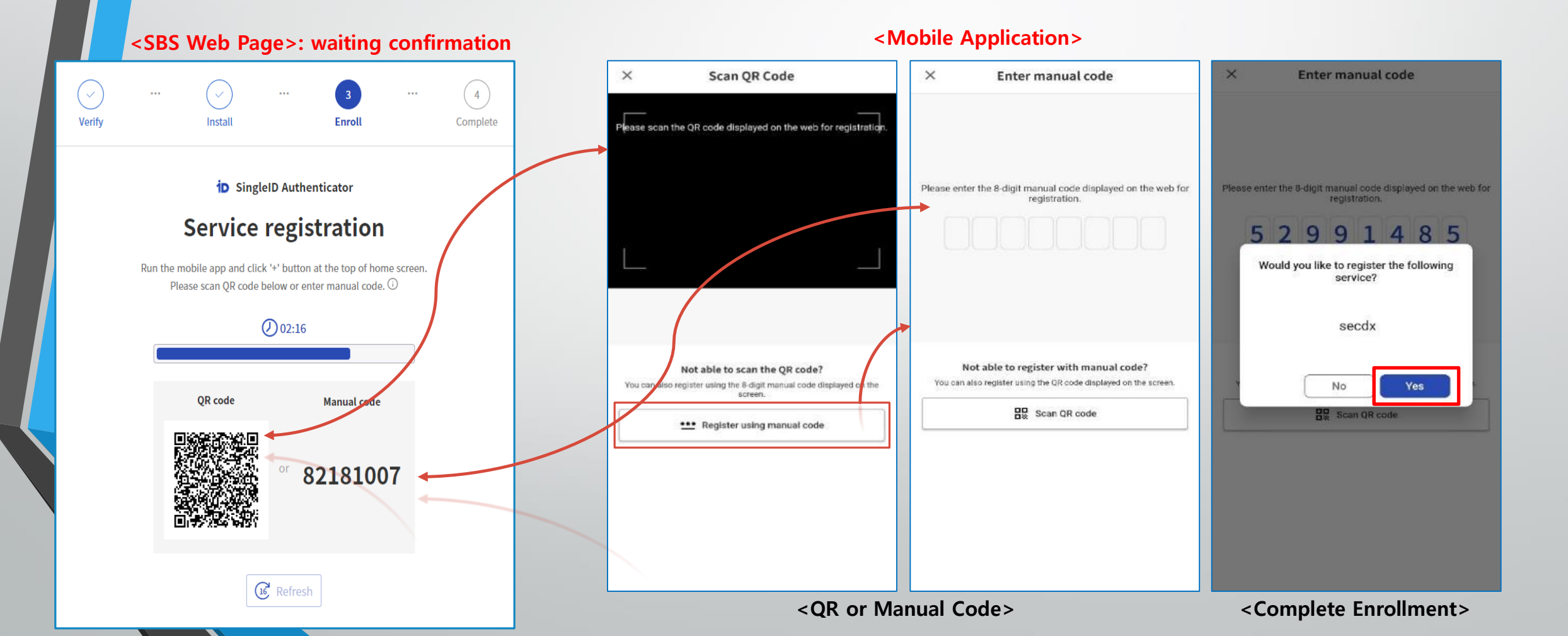

# Mobile App Enrollment

#### **SingleID** Authenticator

Confirm authentication by using fingerprint & setup you PIN number to complete registration.

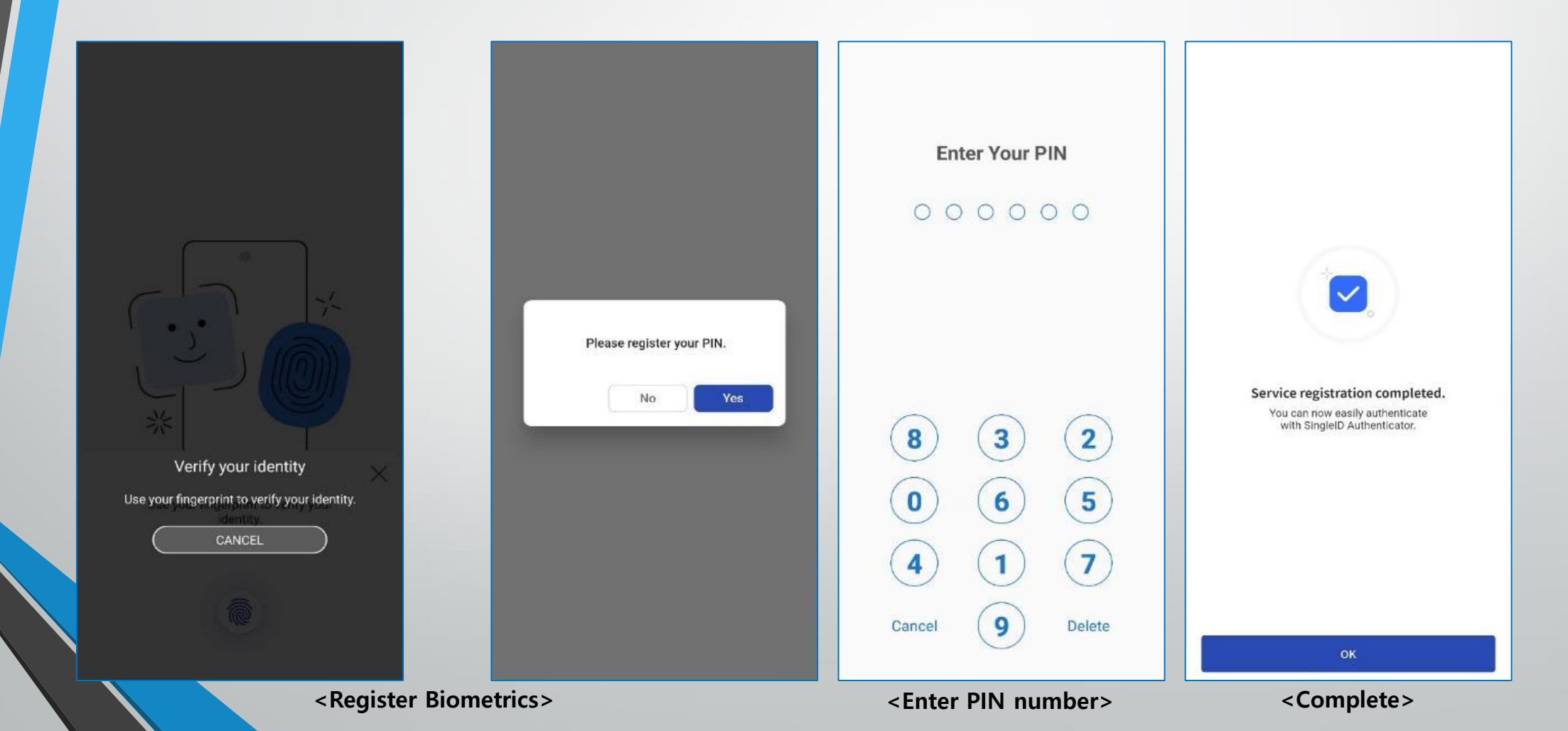

# **Enrollment Process**

(SBS Web site)

When the enrollment is successfully completed, the completion screen appears, as shown below. The buttons that appear at the bottom of the completion screen correspond to the three situations in which the enrollment is initiated. The screen below shows the completion screen in the biometric portal.

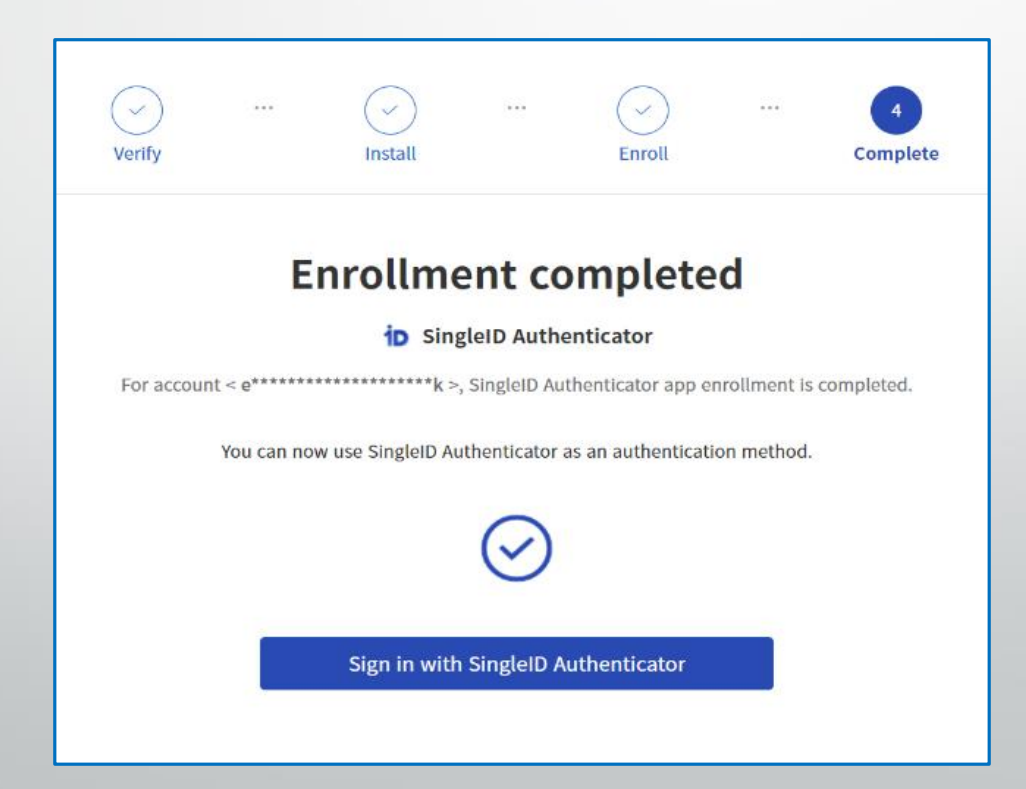

(SBS Web site)

#### Web site already logged in...

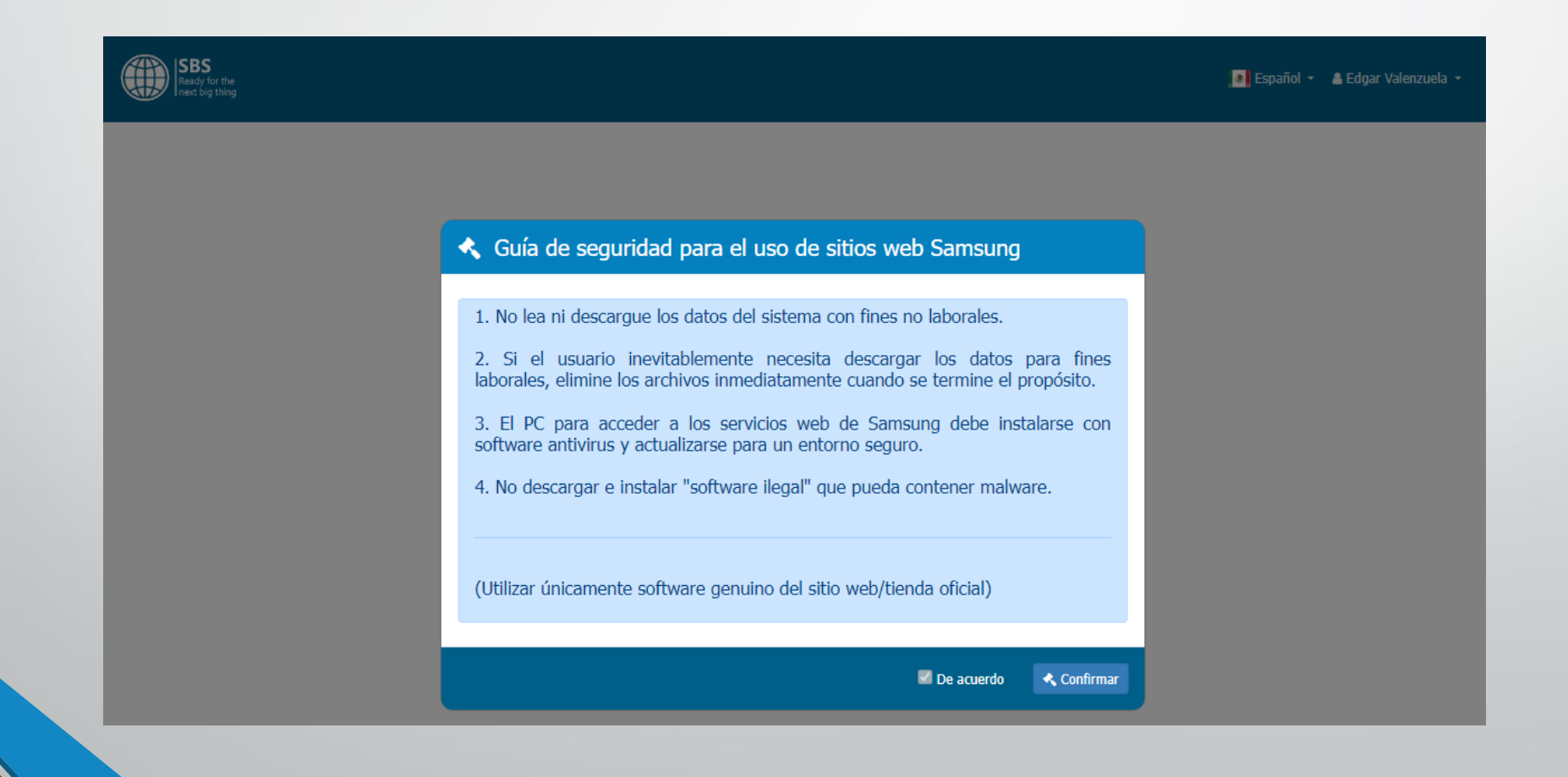

# **SBS** - MFA Authentication

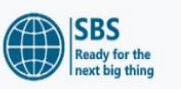

SIGN IN

Remember me?

받을 수 있습니다.

1995 - 2024 💿 Samsung

SIGN IN

Privacy Policy | Forgot user id? | Forgot Password? | Add to my favorite? | Legal Office Contact

access shall be punished with a related-law. 삼성 전자 임직원을 위한 시

스템으로서 인가된 분만 사용 가능하며 불법적으로 사용 시 법적 제재를

This system is strictly restricted to authorized users only. Any illegal

USER edgar.va PASSWORD English 🝷

SIGN IN

#### Multi-Factor Authentication Request

Multi-factor authentication (MFA) is a multi-step account login process that requires users to enter more information than just a password. For example, along with the password, users might be asked to enter a code sent to their email, or by SMS, or scan a fingerprint. A second form of authentication can help prevent unauthorized account access if a system password has been compromised.

🔩 Authenticate

1995 - 2024 (@) Samsung.

(SBS Web site)

When the enrollment process is successfully completed, with the next login to the web site, it will be redirected to do the MFA Authentication, like below... the MFA Authentication system will send you a push notification message to the cell phone App and will wait you to open the mobile App and click on the push notification received.

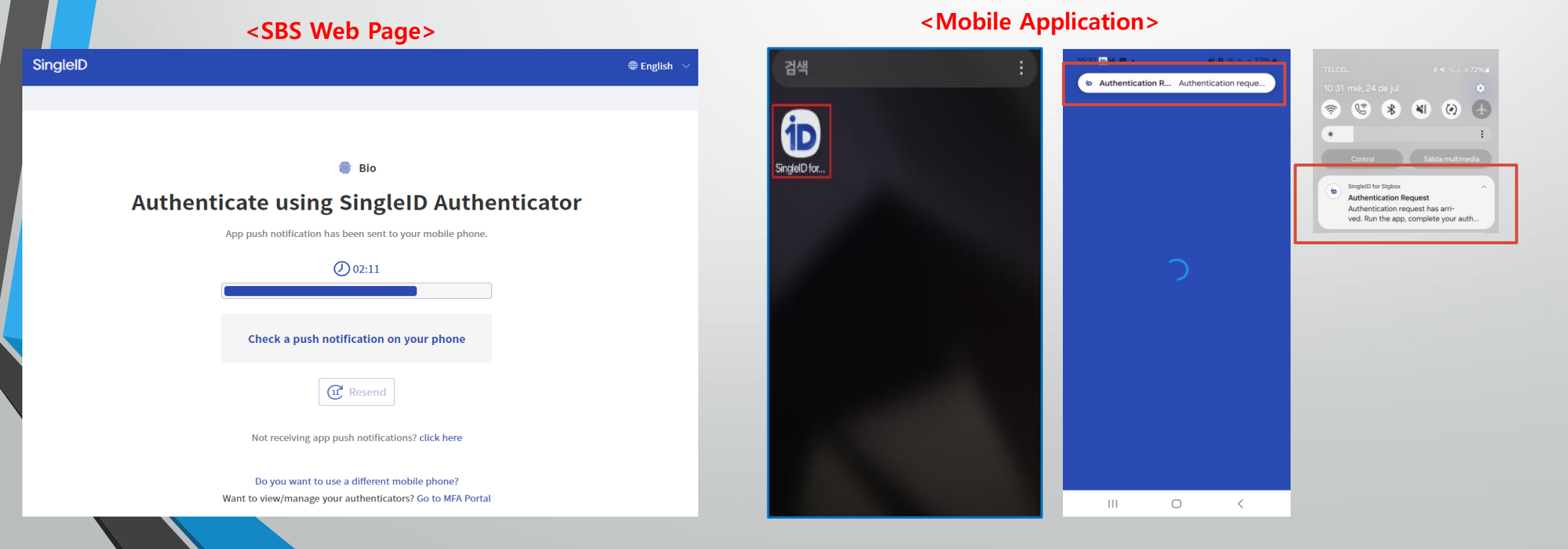

### **Mobile Application**

1 Click "Yes" to confirm the verification starts 2 Wait for the next screen 3 Use your fingerprint to verify your identity

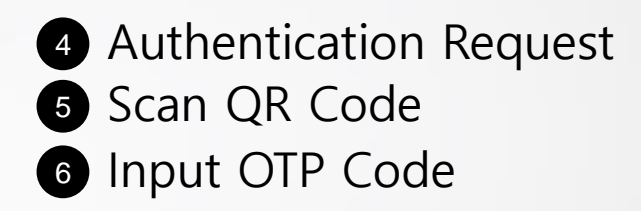

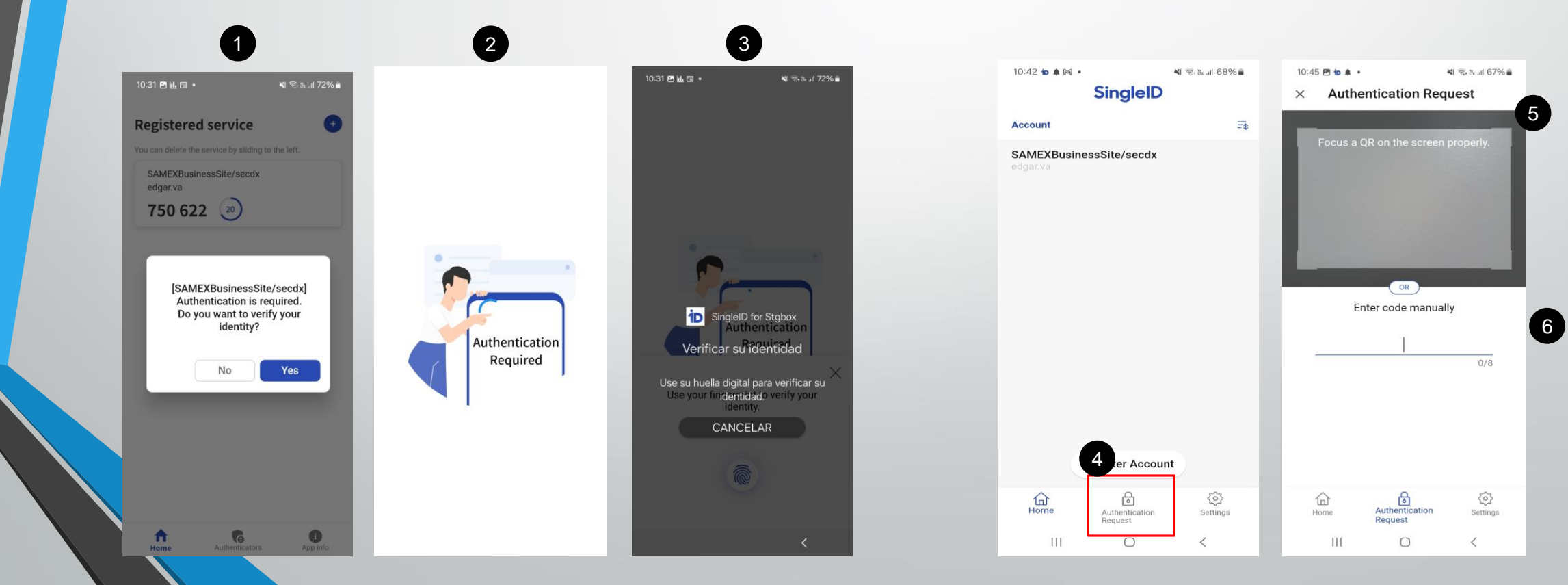

(SBS Web Site)

Finally you will see the next screen confirmation about MFA verification was done successfully and immediately it will redirect to the application web site.

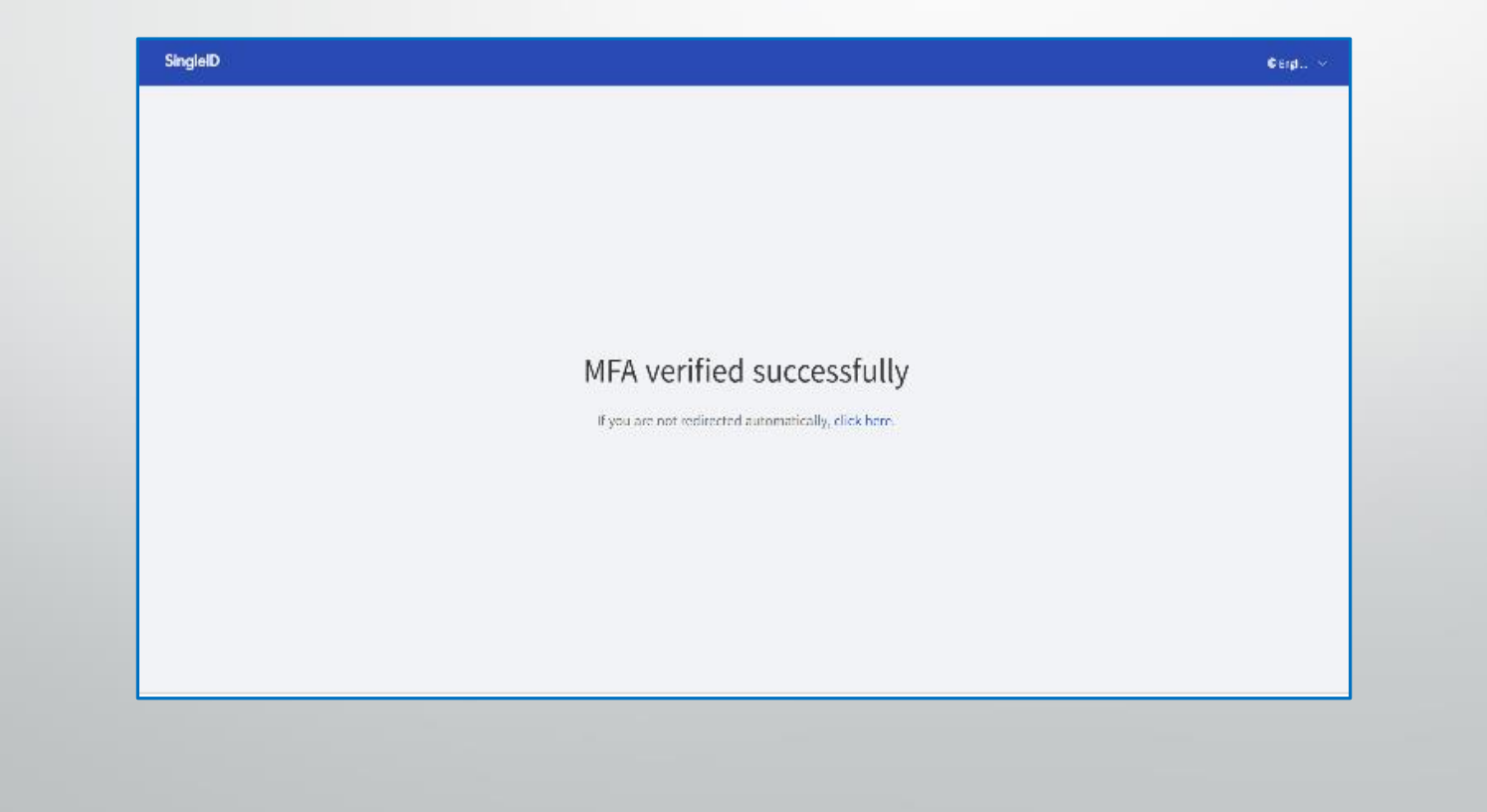

(SBS Web Site)

#### Web site already logged in...

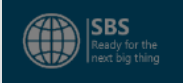

Guía de seguridad para el uso de sitios web Samsung

1. No lea ni descargue los datos del sistema con fines no laborales.

2. Si el usuario inevitablemente necesita descargar los datos para fines laborales, elimine los archivos inmediatamente cuando se termine el propósito.

3. El PC para acceder a los servicios web de Samsung debe instalarse con software antivirus y actualizarse para un entorno seguro.

4. No descargar e instalar "software ilegal" que pueda contener malware.

(Utilizar únicamente software genuino del sitio web/tienda oficial)

🜌 De acuerdo 🛛 🐟 Confirmar

💽 Español 👻 💄 Edgar Valenzuela 👻